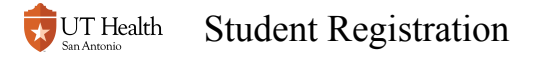

# **Student Registration**

## 1. Log into My Student Center

Visit <u>https://students.uthscsa.edu/</u> and click My Student Center to log into My Student Center. For additional assistance, reference <u>How to Log into My Student Center.</u>

- From outside UT Health San Antonio, (off campus) you must go through duo-factor authentication to connect to the campus information. Click the following link for detailed information and assistance setting up the necessary software: <u>http://infosec.uthscsa.edu/</u> <u>two-factor-enrollment</u>
- If you need password assistance, contact the IMS Heldesk and (210)567-7777, email IMS-ServiceDesk@uthscsa.edu.

#### 2. Click the Manage Classes Tile

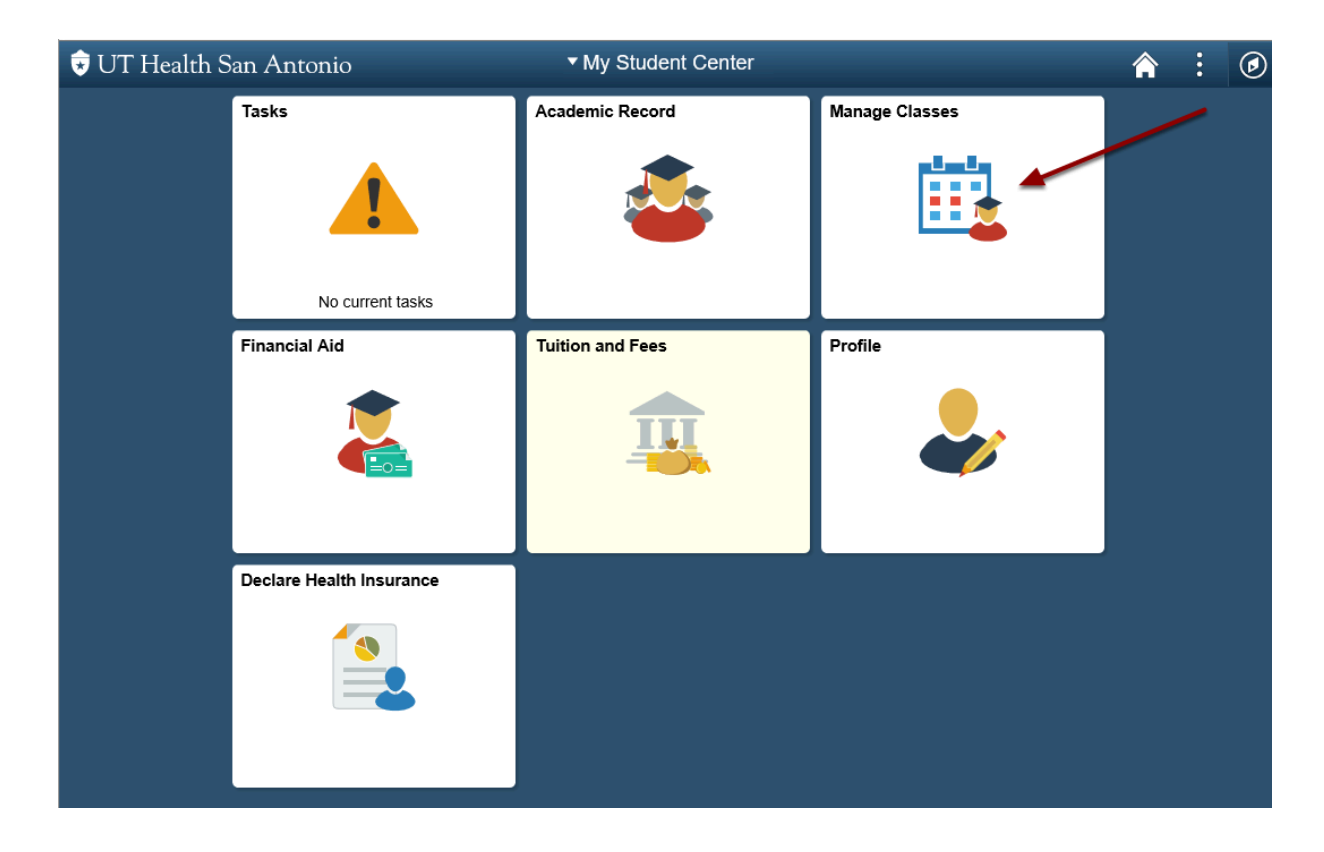

### 3. Click Class Search and Enroll

| My Student Center         |   |
|---------------------------|---|
| 📄 View My Classes         | / |
| 🦞 Shopping Cart           |   |
| Q Class Search and Enroll |   |
| Drop Classes              |   |
| Textbook Information      |   |
| E Contact Us              |   |
|                           |   |

#### 4. Select appropriate Term

Academic Year terms are for Medical and Dental (MD and DDS) students only. All other students use the traditional Fall, Spring, Summer terms.

| < My Student Center       | Manage Classes                            |  | : | ۲ |  |
|---------------------------|-------------------------------------------|--|---|---|--|
| View My Classes           | Terms prior to Academic Year 2018-2019    |  |   | ~ |  |
| ₩ Shopping Cart           | Terme on or after Academic Year 2018-2019 |  |   | ^ |  |
| Q Class Search and Enroll |                                           |  |   |   |  |
| S Drop Classes            | Spring 2019                               |  |   |   |  |
| Textbook Information      | opining 2010                              |  |   |   |  |
| E Contact Us              |                                           |  |   |   |  |
|                           |                                           |  |   |   |  |
|                           |                                           |  |   |   |  |

#### 5. Search for the course

Use keyword like Subject, Course Number, or Title to search for classes.

For example, to search for course PHYT 8221 Clinical Experience 4, you can begin by searching using just the subject code PHYT. We could also have searched for the whole course subject and course number, PHYT 8221, or for any word in the title, i.e. "Experience".

| Fall 2018 Change                 |                           |
|----------------------------------|---------------------------|
| View My Classes                  | Search For Classes 🕕      |
|                                  | PHYT                      |
| 🐺 Shopping Cart                  | Additional ways to search |
| <b>Q</b> Class Search and Enroll | ▶ Favorites               |
| Drop Classes                     | Recently Viewed           |
| Textbook Information             |                           |
| E Contact Us                     |                           |
|                                  |                           |

Review the search results.

| 1 | 4 Courses with keyword: pnyt                                            |
|---|-------------------------------------------------------------------------|
|   | Open Classes Only (2)                                                   |
|   |                                                                         |
|   | PHYT 7011<br>Clinical Foundations 2<br>2 Class Options Available        |
|   | PHYT 7012<br>Movement Science 1<br>2 Class Options Available            |
|   | PHYT 7019<br>Neuroscience 2<br>2 Class Options Available                |
|   | PHYT 8012<br>Prosthetics in Rehabilitation<br>1 Class Option Available  |
|   | PHYT 8013<br>Management of the Patient With Cardiopulmonary Dysfunction |

If needed, use additional filters to narrow down search results or go back to Class Search and attempt a new search.

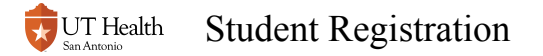

| Class Search                    | Class Search Results                                                                          |
|---------------------------------|-----------------------------------------------------------------------------------------------|
| Class Status                    |                                                                                               |
| Open Classes Only               | INTD 5043<br>Fundamentals Of Neuroscience 2: Systems Neuroscience<br>1 Class Option Available |
| Course Career                   | IN TO 5047                                                                                    |
| Allied Health Graduate          | Neuroanatomy<br>1 Close Orling Ausilable                                                      |
| Allied Health Undergraduate     | T class Option Available                                                                      |
| Dental Post Professional        | INTD 5064                                                                                     |
| Graduate School Graduate        | Applied Statistics for Health Care Practitioners<br>1 Class Option Available                  |
| Subject                         | INTD 5082                                                                                     |
| INTD / Interdisciplinary Course | Responsible Conduct of Research<br>1 Class Option Available                                   |
| Campus                          | INTD 5004                                                                                     |
| Main Campus                     | Independent Study<br>1 Class Option Available                                                 |
| Academic Session                | IN TD 6008                                                                                    |
| Alternate Session               | Mitochondria & Apoptosis                                                                      |
| Regular Academic Session        | 1 Class Option Available                                                                      |
|                                 | INTD 6014                                                                                     |
|                                 | Perio/Pros/Endo/Orth Interdisciplinary Course 2<br>1 Class Option Available                   |
|                                 | INTD 6019                                                                                     |

#### 6. Select a course from the Class Search Results

PHYT 8222 1 Professional Issues and Clinical Decision-Making 3 1 Class Option Available

#### 7. Choose a section within the class

Click on one of the available class options to begin the registration process. To see more information about the section, click the section link.

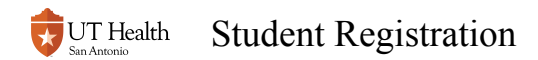

| Academ                    | ic Year :  | 2018-2019       |                          |                                    |                     |                               |                                 |
|---------------------------|------------|-----------------|--------------------------|------------------------------------|---------------------|-------------------------------|---------------------------------|
| FMED 4                    | 000        |                 | Click the Course         | Information                        |                     |                               |                                 |
| Special T                 | opics in I | amily Medicine  | heading for mor          | e information                      |                     |                               |                                 |
| ★ Add to                  | o favorite | courses         | about the                | course                             | Click anywhere      | e on the                      |                                 |
| Course                    | se Inforr  | nation          |                          |                                    | section row to      | begin                         |                                 |
| <ul> <li>Class</li> </ul> | Selecti    | on              |                          |                                    | registrati          | on                            |                                 |
| Select a c                | lass optio | on 🕕            |                          |                                    |                     | Sel                           | ected Filters 10 options        |
| Option                    | Status     | Session         | Class                    | Meeting Dates                      | Days and Times      | Instructor                    | Seats                           |
| 1                         | Open       | 4 Week Block 1  | Section 001 -Class# 1029 | 07/09/2018 - 08/03/2018            | To be announced     | Phyllis MasGilvray            | Open Seats 1 of 1 >             |
| 2                         | Open       | 4 Week Block 9  | Section 009 -Class# 1338 | 03/04/2019 - 03/29/2019            | To be announced     | Phyllis MacGilvray            | Open Seats 1 of 1 >             |
| 3                         | Open       | 4 Week Block 11 | Section 011 -Class# 2679 | 04/29/2019 - 05/24/2019            | To be announced     | Phyllis MacGilvray            | Open Seats 1 of 1 >             |
| 4                         | Open       | 4 Week Block 12 | Section 012 -Class#2680  | 05/27/2019 - 06/21/2019            | To be announced     | Phyllis MacGilvray            | Open Seats 1 of                 |
| 5                         | Open       | 4 Week Block 6  | Section 006 -Class# 2301 | 1/26/2018 - 12/21/2018             | To be announced     | Phyllis MacGilvray            | Open Seats 1 of 1 >             |
| 6                         | Open       | 4 Week Block 3  | Section 003 -Class# 1813 | 09/0:<br>Click the section         | ed link for         | Phyllis MacGilvray            | Open Sects 1 of 1 $\rightarrow$ |
| 7                         | Open       | 4 Week Block 4  | Section 004 -Class# 1975 | 10/0, more informat<br>the class s | ion about<br>ection | Ph If the > doe               | s not appear,                   |
| 8                         | Open       | 4 Week Block 5  | Section 005 -Class# 2139 | 10/25                              | ed                  | Ph available for the shopping | or adding to<br>ng cart or for  |
| 9                         | Open       | 4 Week Block 7  | Section 007 -Class# 1173 | 01/07/2019 - 02/01/2019            | To be announced     | Ph regis                      | tration.                        |
| 10                        | Open       | 4 Week Block 10 | Section 010 -Class# 2678 | 04/01/2019 - 04/26/2019            | To be announced     | Phyllis MacGilvray            | Open Seats 1 of 1 >             |

If you cannot select the specific class section to begin the registration process, then enrollment may not be open for this section. Contact registrars@uthscsa.edu or 210-567-2621 with registration questions.

#### 8. Review your Class Selection, then click Next

| × Exit                                                                                          | t Class Search and Enroll Vext >         |                                                               |                         |                 |                   |  |  |
|-------------------------------------------------------------------------------------------------|------------------------------------------|---------------------------------------------------------------|-------------------------|-----------------|-------------------|--|--|
| Academic Year 2018-2019<br>Medical Professional<br>Univ of Texas Health Science Center at San A | ntonio                                   |                                                               |                         |                 |                   |  |  |
| Neview Class Selection         Step 1 of 3: Review Class Selection                              |                                          |                                                               |                         |                 |                   |  |  |
| 2 Enroll or Add to Cart<br>Not Started                                                          | You have selected FMED 4000 Special Topi | You have selected FMED 4000 Special Topics in Family Medicine |                         |                 |                   |  |  |
| 3 Review and Submit                                                                             | Option Status Open                       |                                                               |                         |                 |                   |  |  |
| Not Started                                                                                     | Class                                    | Session                                                       | Meeting Dates           | Days and Times  | Seats             |  |  |
|                                                                                                 | Section 001 -Class# 1029                 | 4 Week Block 1                                                | 07/09/2018 - 08/03/2018 | To be Announced | Open Seats 1 of 1 |  |  |
|                                                                                                 |                                          |                                                               |                         |                 |                   |  |  |
|                                                                                                 |                                          |                                                               |                         |                 |                   |  |  |

# 9. Review Class Preferences, enter any needed information, and click Accept

Courses that require permission or have variable semester credit hours will need you to provide additional information prior to registration. If prompted for permission, click Accept or enter a permission number if provided by the department.

Most departments do not assign permission using numbers. Clicking Accept without a permission number should be sufficient. If unable to continue, contact your department for permission to enroll in the class.

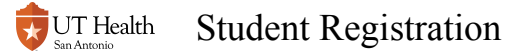

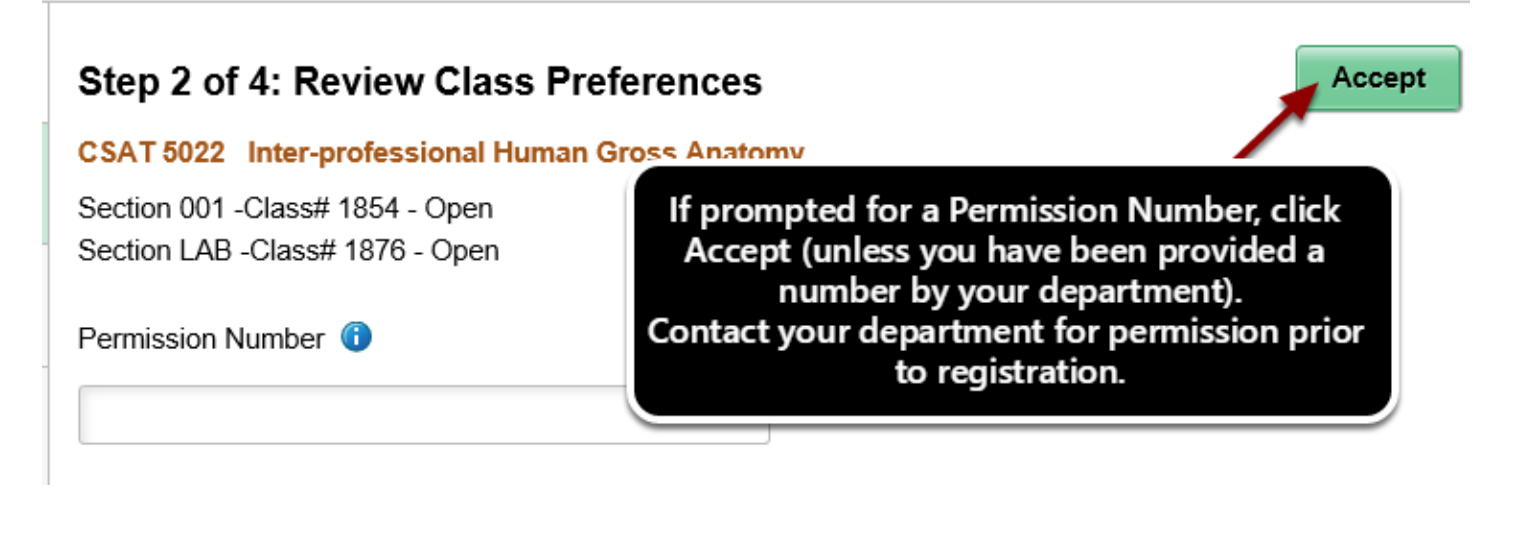

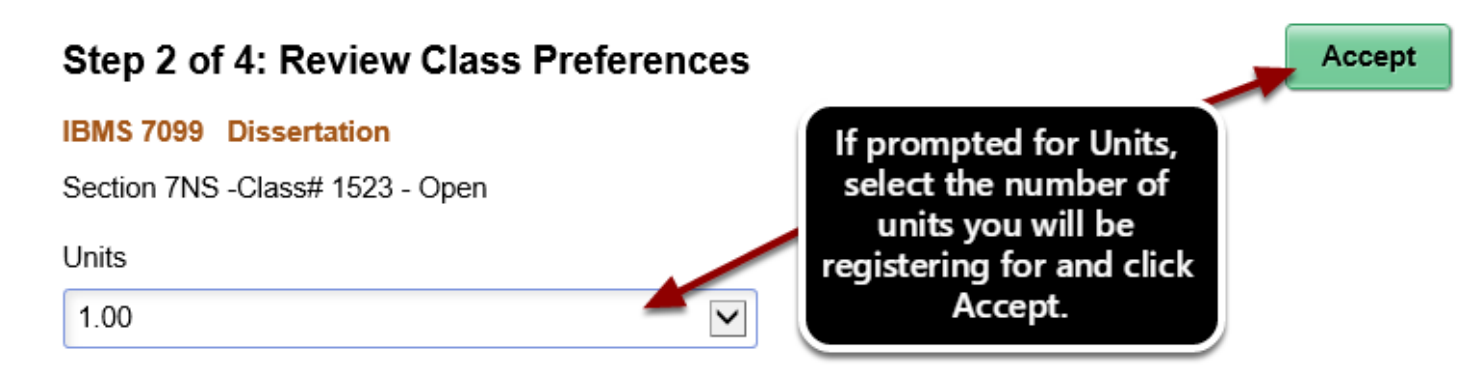

# **10. Select "Enroll" or "Add to Shopping Cart", and click Next button.**

If you are not provided an option between "Enroll" or "Add to Shopping Cart", then registration has not yet opened. The class will only be added to the Shopping Cart. The classes will remain in your Shopping Cart until registration has opened and you complete the registration process by accessing your Shopping Cart and submitting a request to Enroll. Note that the Enroll button in the Shopping Cart will not appear until registration has opened. You may need to refresh the page to see the Enroll button on the Shopping Cart after registration opens.

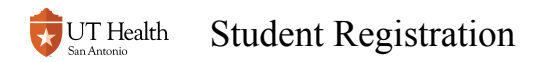

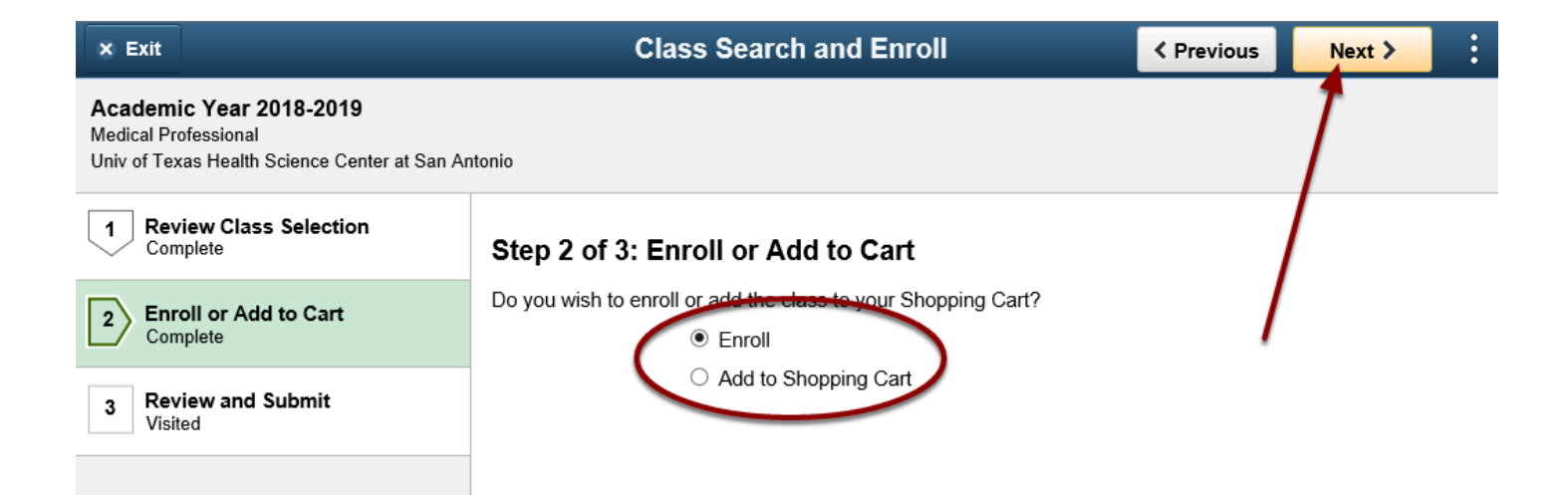

#### 11. Review class selection and click Submit

| × Exit                                                                                                | Class Search and Enroll                                          |                |                         |                 |                   |  |  |
|----------------------------------------------------------------------------------------------------|------------------------------------------------------------------|----------------|-------------------------|-----------------|-------------------|--|--|
| Academic Year 2018-2019<br>Medical Professional<br>Univ of Texas Health Science Center at San Antonio |                                                                  |                |                         |                 |                   |  |  |
| 1     Review Class Selection<br>Complete     Step 3 of 3: Review and Submit                           |                                                                  |                |                         |                 |                   |  |  |
| 2 Enroll or Add to Cart<br>Complete                                                                   | You have selected to enroll in<br>PEDI 4006 Pediatric Cardiology |                |                         |                 |                   |  |  |
| 3 Review and Submit                                                                                   | Class                                                            | Session        | Meeting Dates           | Days and Times  | Seats             |  |  |
| Visited                                                                                               | Section 002 -Class# 1713                                         | 4 Week Block 2 | 08/06/2018 - 08/31/2018 | To be Announced | Open Seats 1 of 1 |  |  |
|                                                                                                    |                                                                  |                |                         |                 |                   |  |  |

### 12. Review Confirmation Page

| < M                             | ly Student Center                                                                     | Confirmation | : | ۲ |
|---------------------------------|---------------------------------------------------------------------------------------|--------------|---|---|
| <b>Sprin</b><br>Gradu<br>Univ o | <b>ng 2019</b><br>Iate School Graduate<br>of Texas Health Science Center at San Antor | 0            |   |   |
| •                               | <b>IBMS 7099 - Dissertation</b><br>This class has been added to your scl              | edule.       |   |   |
| Q                               | Return to Class Search Results                                                        |              |   |   |
| •                               | Return to Keyword Search Page                                                         |              |   |   |

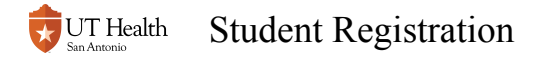

A message will appear confirming your registration or letting you know if enrollment was unsuccessful.

For any additional questions or issues with registration, please contact registrars@uthsca.edu or call 210-567-2621.